# Technical Guide: How to install Linux EXT3 filesystem support in Windows to allow playback of trp files recorded with the Hyundai AH-3110

The EXT3 support can be installed by the following these steps:

Download Ext2IFS\_1\_11a.exe

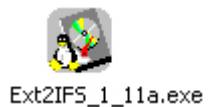

Execute Ext2IFS\_1\_11a.exe

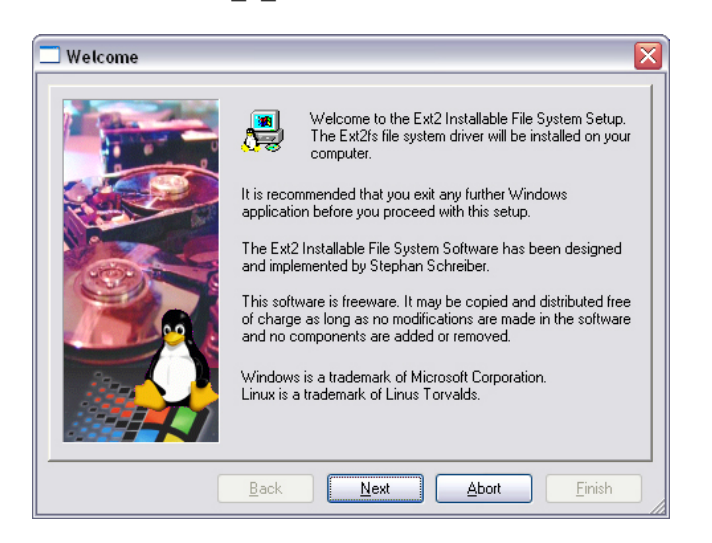

Click Next.

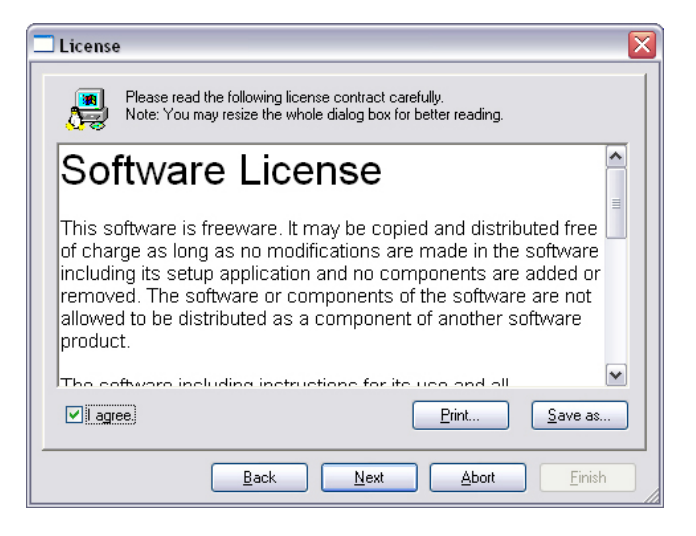

Select I agree and click Next.

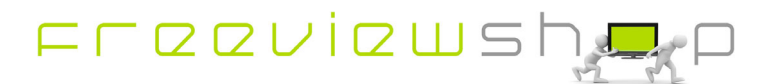

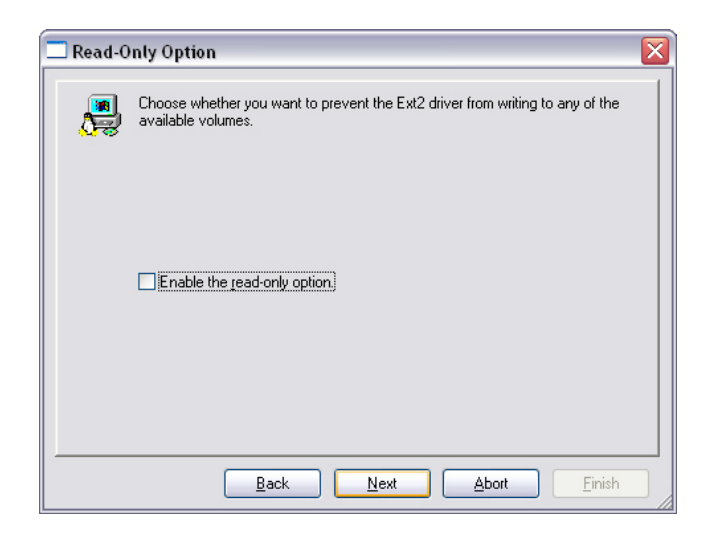

#### Click Next.

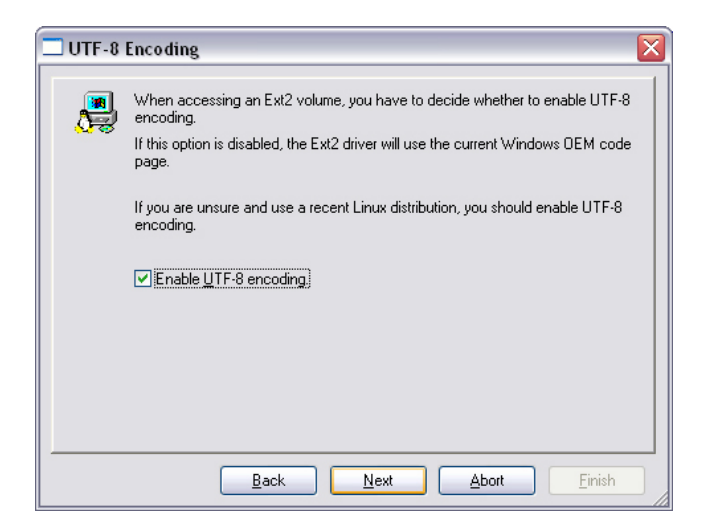

Select Enable UFT-8 encoding and click Next.

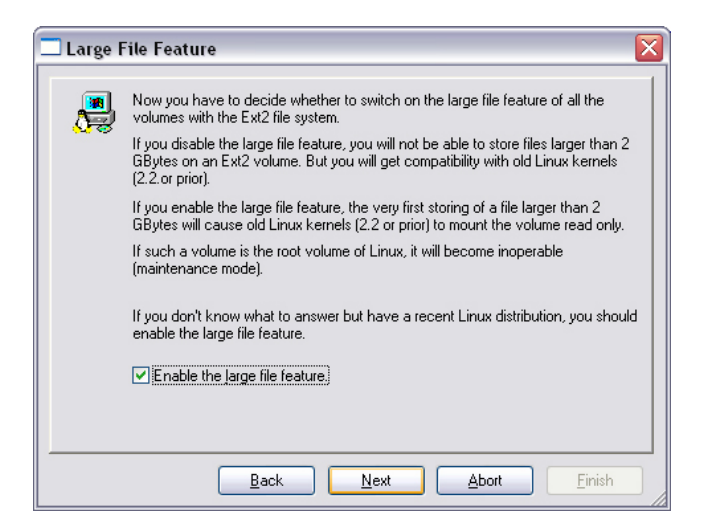

Select Enable the large file feature and click Next.

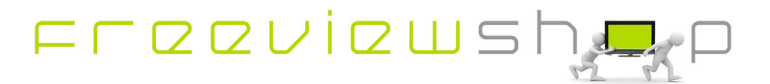

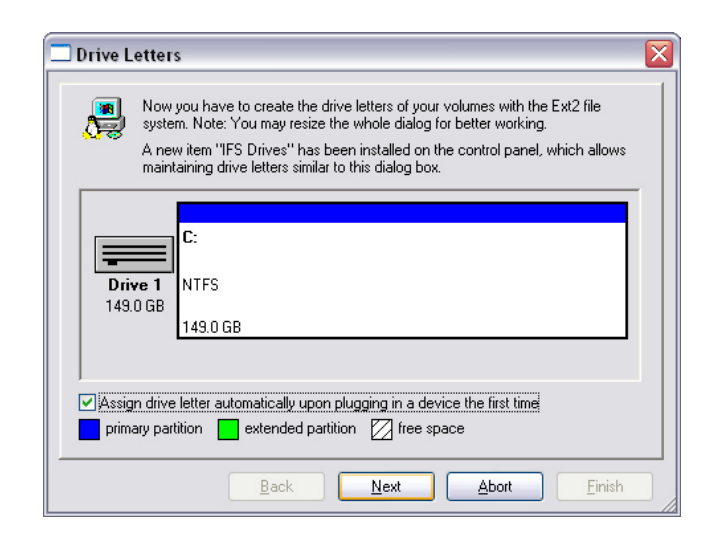

Select Assign drive letter automatically upon plugging in a device the first time and click Next.

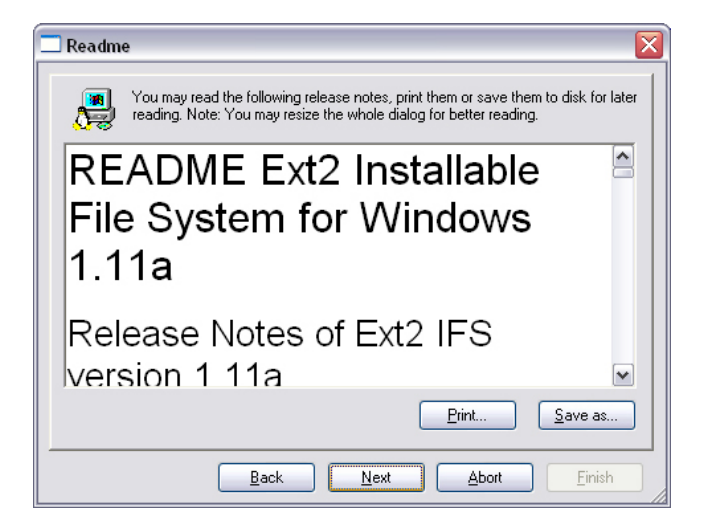

Click Next.

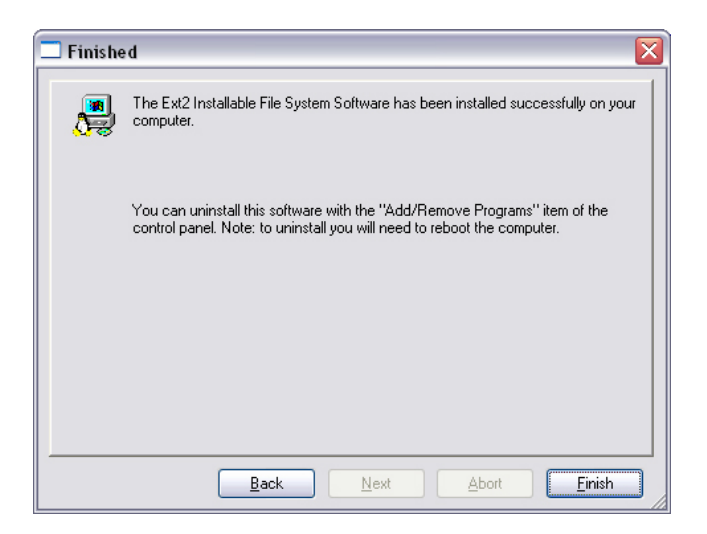

Click Finish.

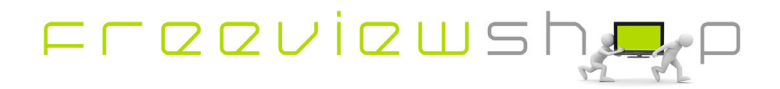

Download Ext2Fsd-046.exe

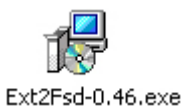

Execute Ext2Fsd-046.exe

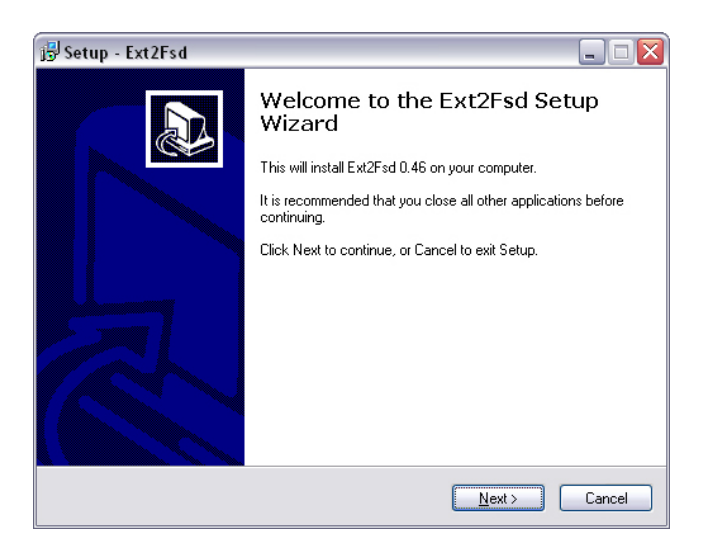

#### Click Next.

| 😼 Setup - Ext2Fsd 📃 🗆 🔀                                                                |  |  |  |  |  |  |  |
|----------------------------------------------------------------------------------------|--|--|--|--|--|--|--|
| Select Destination Location<br>Where should Ext2Fsd be installed?                      |  |  |  |  |  |  |  |
| Setup will install Ext2Fsd into the following folder.                                  |  |  |  |  |  |  |  |
| To continue, click Next. If you would like to select a different folder, click Browse. |  |  |  |  |  |  |  |
| C:\Program Files\Ext2Fsd Browse                                                        |  |  |  |  |  |  |  |
| At least 2.0 MB of free disk space is required.                                        |  |  |  |  |  |  |  |
| <back next=""> Cancel</back>                                                           |  |  |  |  |  |  |  |

#### Click Next.

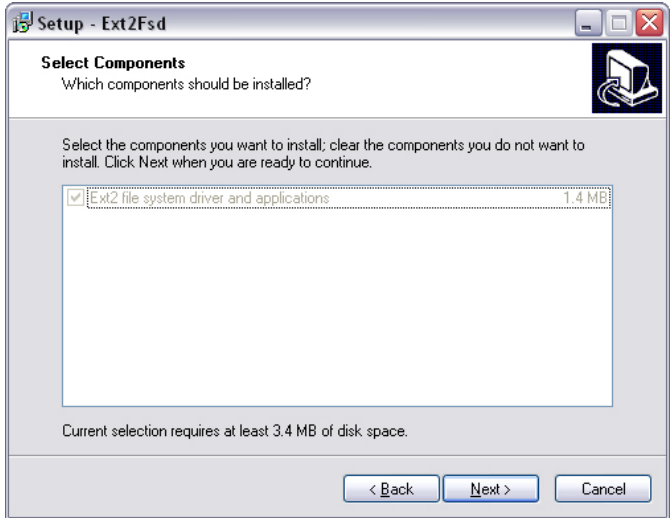

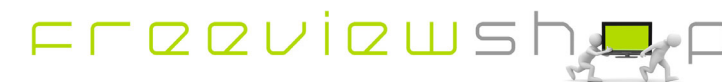

# Click Next.

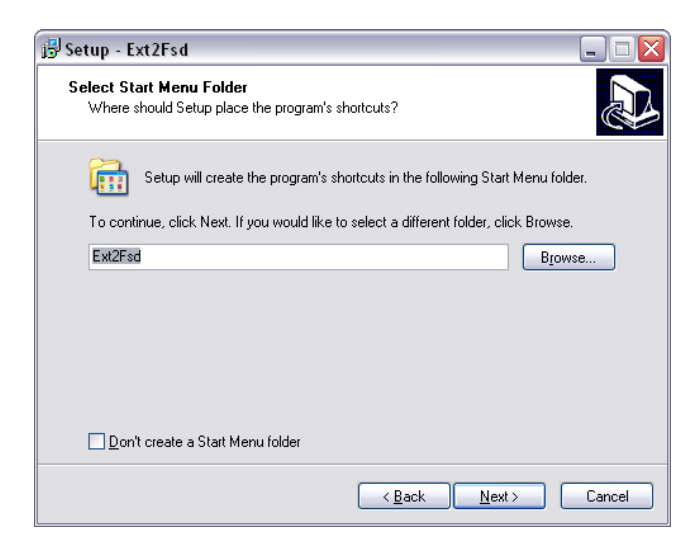

### Click Next.

| 🔂 Setup - Ext2Fsd 📃 🗆 🔀                                                                                   |
|----------------------------------------------------------------------------------------------------|
| Select Additional Tasks<br>Which additional tasks should be performed?                                    |
| Select the additional tasks you would like Setup to perform while installing Ext2Fsd, then<br>click Next. |
| Make Ext2Fsd automatically started when system boots                                                      |
| Enable write support for Ext2 partitions                                                                  |
| Enable force writing support on Ext3 partitions                                                           |
|                                                                                                    |
|                                                                                                    |
|                                                                                                    |
|                                                                                                    |
|                                                                                                    |
|                                                                                                    |
| < <u>B</u> ack <u>N</u> ext > Cancel                                                                      |

Click Next.

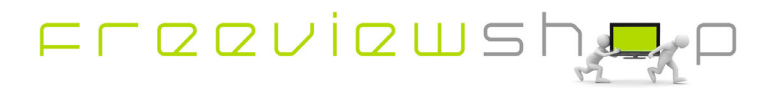

| Setup                                                     |     |    | $\overline{\mathbf{X}}$ |  |  |  |  |
|-----------------------------------------------------------|-----|----|-------------------------|--|--|--|--|
| Would you like Ext2Mgr automatically start when booting ? |     |    |                         |  |  |  |  |
|                                                           | Yes | No |                         |  |  |  |  |

Click Yes.

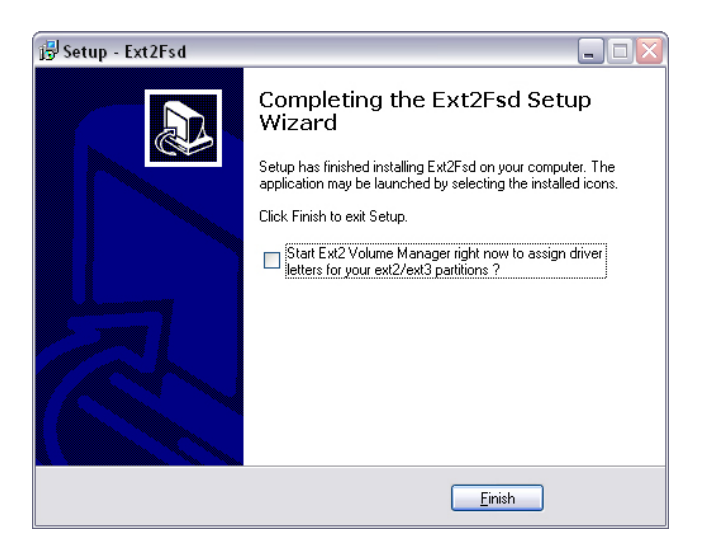

Click **Finish**. Shutdown and restart the PC, you should also attach the USB 2.0 HDD with recordings from the AH-3110 at this time.

Clicking on the EXT2 icon on the taskbar will show the Ext 2 Volume manager.

| Ð×t E | xt2 Volum                                                       | ne Manag       | er          |            |           |          |                         | <b>_</b> 0 × |  |  |
|-------|-----------------------------------------------------------------|----------------|-------------|------------|-----------|----------|-------------------------|--------------|--|--|
| Eile  | <u>E</u> dit <u>T</u> ools                                      | ; <u>H</u> elp |             |            |           |          |                         |              |  |  |
|       | Volume                                                          | Туре           | File system | Total size | Used size | Codepage | Physical object         |              |  |  |
| -     | (C:)                                                            | Basic          | NTFS        | 149 GB     | 22 GB     |          | \Device\HarddiskVolume1 |              |  |  |
| 9     | (E:)                                                            | Basic          | EXT3        | 698 GB     | 20 GB     | default  | \Device\HarddiskVolume3 |              |  |  |
|       |                                                                 |                |             |            |           |          |                         |              |  |  |
|       |                                                                 |                |             |            |           |          |                         |              |  |  |
|       |                                                                 |                |             |            |           |          |                         |              |  |  |
|       |                                                                 |                |             |            |           |          |                         |              |  |  |
|       |                                                                 |                |             |            |           |          |                         |              |  |  |
| <     |                                                                 |                |             |            |           |          |                         | >            |  |  |
|       |                                                                 | Туре           | File system | Total size | Used size | Codepage | Partition type          |              |  |  |
| DIS   | 5K 0                                                            |                |             |            |           |          |                         |              |  |  |
|       | (C:)                                                            | Basic          | NTFS        | 149 GB     | 22 GB     |          | HPFS/NTFS               |              |  |  |
| DIS   | 5K 1                                                            |                |             |            |           |          |                         |              |  |  |
|       | (E:)                                                            | Basic          | EXT3        | 698 GB     | 0 GB      | default  | Linux                   |              |  |  |
|       | BOM                                                             |                |             |            |           |          |                         |              |  |  |
|       | (D:)                                                            |                |             |            |           |          |                         |              |  |  |
|       |                                                                 |                |             |            |           |          |                         |              |  |  |
|       |                                                                 |                |             |            |           |          |                         |              |  |  |
|       |                                                                 |                |             |            |           |          |                         |              |  |  |
|       |                                                                 |                |             |            |           |          |                         |              |  |  |
|       | AE. (E.) EV.                                                    |                | 1           |            |           |          | 1                       | 0.00.50      |  |  |
| VULUI | ADLUME: (E:) EXT3 (Device) Harddiskvolume3 Jan 18,2009 12:28:52 |                |             |            |           |          |                         |              |  |  |

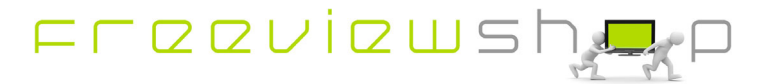

You can access the recorded files via the windows explorer.

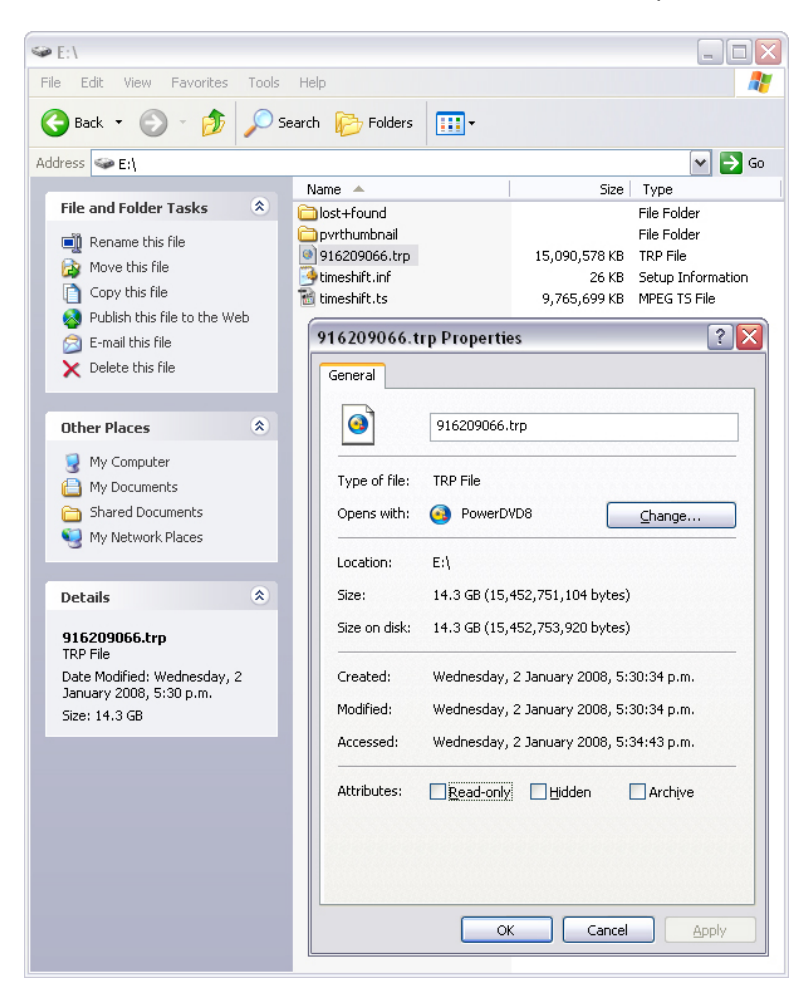

And you can play the recorded \*.trp files back with Power DVD or similar software.

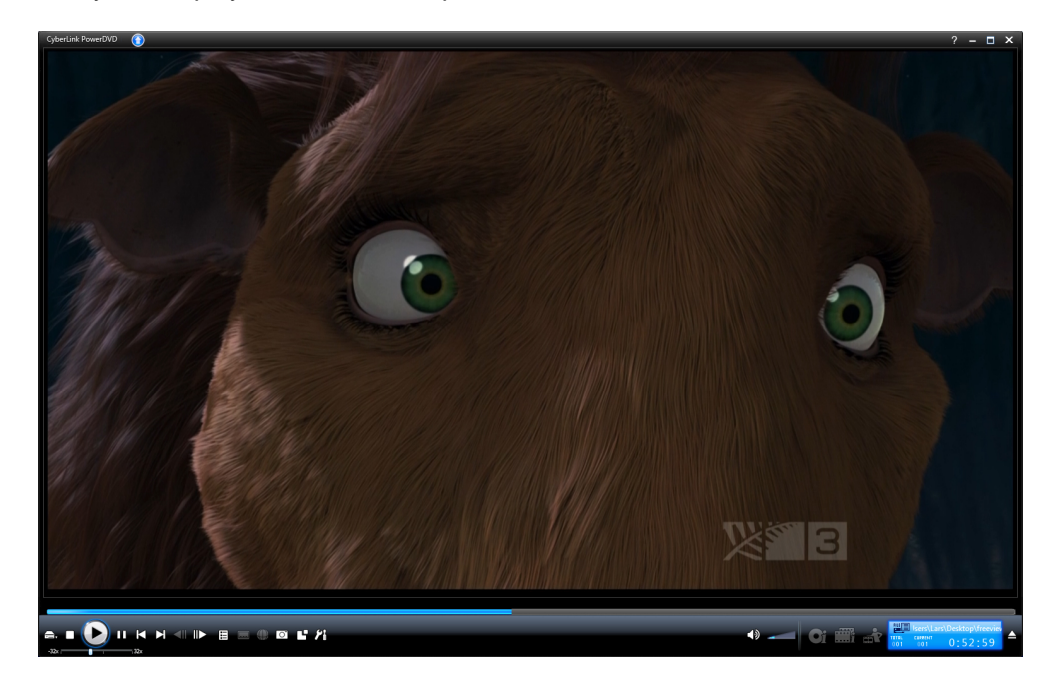

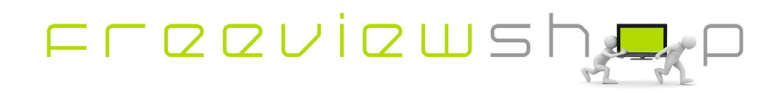